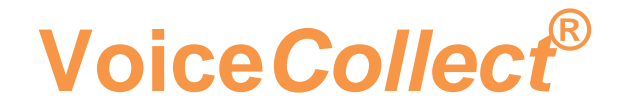

# Software Upgrade Procedure

# VDS-II VDS SIP Passive

Release 5.0.x

VoiceCollect GmbH | Justus-von-Liebig-Str. 5 | 61352 Bad Homburg | Germany voicecollect@voicecollect.de

#### **Table of Contens**

| 1 | Doc  | ument History                    | .3 |
|---|------|----------------------------------|----|
| 2 | Purp | oose                             | .3 |
| 3 | Rele | ase Notes                        | .3 |
|   | 3.1  | Version 5.0.5 (08-06-2020)       | .3 |
|   | 3.2  | Version 5.0.4 (29-04-2020)       | .3 |
|   | 3.3  | Version 5.0.3 (02-04-2020)       | .4 |
|   | 3.4  | Version 5.0.2 (27-03-2020)       | .4 |
|   | 3.5  | Version 5.0.1 (09-03-2020)       | .4 |
|   | 3.6  | Version 5.0.0 (fork from 4.1.3)  | .4 |
| 4 | Soft | ware update                      | .5 |
|   | 4.1  | Backup of existing files         | .5 |
|   | 4.2  | Software update                  | .5 |
|   | 4.4  | VDS-II SIP Passive configuration | 12 |
|   | 4.5  | Verifications                    | 14 |

### **1** Document History

| Version | Date       | Name | Status                             |
|---------|------------|------|------------------------------------|
| 1.0     | 2020-07-08 | YP   | Sofware Update from 4.1.3 to 5.0.5 |
|         |            |      |                                    |
|         |            |      |                                    |
|         |            |      |                                    |
|         |            |      |                                    |
|         |            |      |                                    |

### 2 Purpose

This document describes the upgrade procedure of VDS-II SIP Passive to the latest release. It covers the installation process and the software configuration.

The information about the release you are about to install is described in the next paragraph.

### 3 Release Notes

This paragraph list the bugs that have been fixed and improvement made to the software since the current installed version to the latest release

#### 3.1 Version 5.0.5 (08-06-2020)

- VDS-57 : Application refactoring and optimization
- Code cleaned up and refactored (methods and variables renamed for better comprehension).
- Code optimized.
- Recording of RTP standalone fixed
- Logging improved
- VDS-52: Better logging management
- VDS-20: Better versioning management
- innoSetupVoiceCollectLibrary.txt modified to allow Installer to run with both 64 and 32bits Java version.
- Dependencies version updated
  - o vds-vep-adapter.... 5.0.3
  - $\circ$  sip-decoder ..... 1.1.2
  - o log4j ..... 1.2.17

### 3.2 Version 5.0.4 (29-04-2020)

- VDS-45: RTP Stopcall Timeout property value not set. setStopCallRTPTimeoutMs
- method is corrected to set the value properly
- VDS-38 : [vds-sip-passive] Wrong call duration

### Voice Collect<sup>®</sup>

### **Installation Guide**

- Dependencies version updated
  - vds-vep-adapter....5.0.2

### 3.3 Version 5.0.3 (02-04-2020)

- VDS-40: StopCallRTPTimeoutMs property added in Spring configuration
- lib/jnetpcap.dll is added via ISS script as it is required in the installation directory

### 3.4 Version 5.0.2 (27-03-2020)

- Dependencies version updated
  - o base-app .....1.1.1
  - o lib-capture.....1.1.1
  - $\circ$  vds-vep-adapter..5.0.2
  - o sip-decoder.....1.1.1
  - Code cleaning / refactoring
  - Bug fixes: VDS-18, VDS-24, VDS-34 and VDS-36 and VDS-38

### 3.5 Version 5.0.1 (09-03-2020)

- o Dependencies version updated
  - o base-fo.....1.1.0
  - o lib-capture.....1.1.0
  - o vds-vep-adapter..5.0.1
  - o sip-decoder.....1.1.0
- IoEventResponse changed from ioInterface.getIoEventListener().ioEvent(ioEvent); to ioInterface.sendEvent(ioEvent);

#### 3.6 Version 5.0.0 (fork from 4.1.3)

Fork from 4.1.3 with updated dependencies

### 4 Software update

This section describes the software update procedure.

#### 4.1 Backup of existing files

Before proceeding with the software update, we recommend to make a backup of the existing software files

- Stop vds-sip-passive service
- Make a copy (or zip) of the content of the folder C:/atis/vds-sip-passive (except the log directory)

#### 4.2 Software update

The VDS sotware package is provided as a Windows installer named vds-sip-passivex.x.x\_setup.exe.

Locate the file vds-sip-passive-x.x.x\_setup.exe and double-click on the icon:

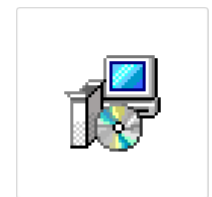

vds-sip-passive-5.0.5\_setup.exe

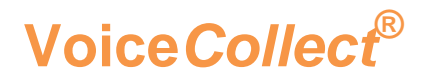

The following dialog box appears, press next:

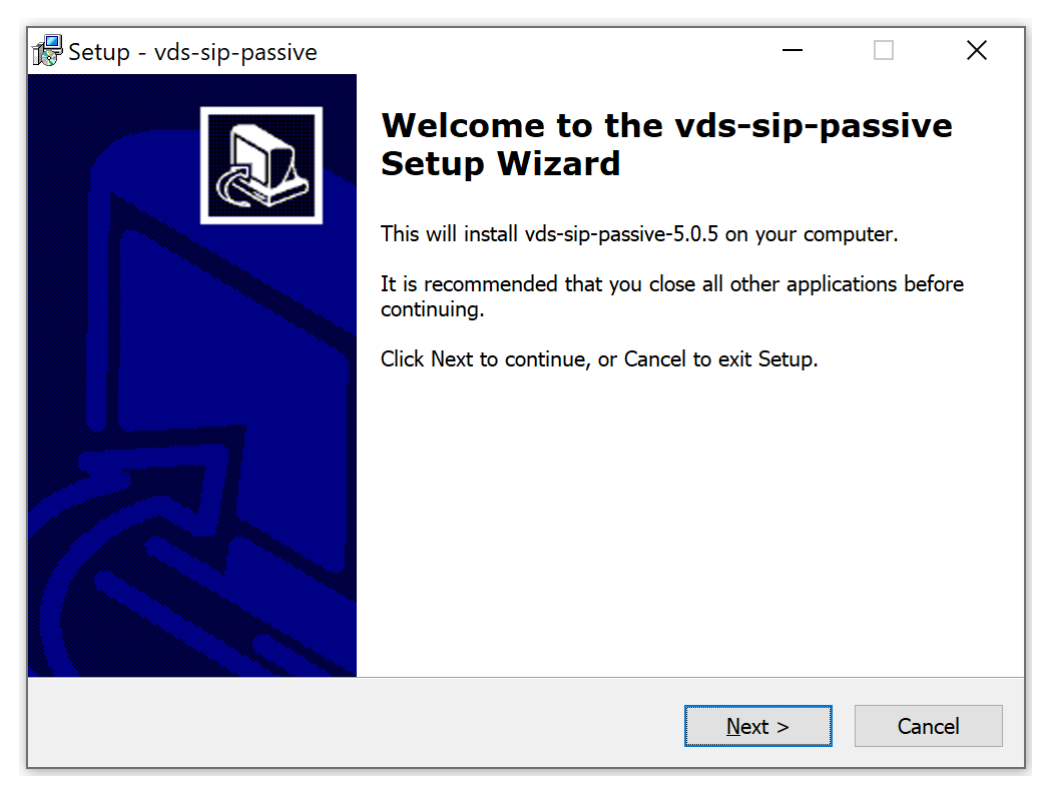

Select the Next button to proceed the installation:

| 🖟 Setup - vds-sip-passive                                                                                                    | _   |     | ×   |
|----------------------------------------------------------------------------------------------------|-----|-----|-----|
| <b>Information</b><br>Please read the following important information before continuing.                                                                    |     |     |     |
| When you are ready to continue with Setup, click Next.                                                                                                    |     |     |     |
| VDS-II SIP Passive' is build with open source libraries:                                                                                                    |     | ^   |     |
| - Commons Logging (Apache license)<br>- Commons Lang (Apache license)<br>- XStream (BSD license)<br>- Spring (Apache license)<br>- jain sip (Public domain) |     |     |     |
| For these libraries the following license-texts apply:                                                                                                    |     |     |     |
| License-information: LGPL                                                                                                    |     | ~   |     |
| < <u>B</u> ack <u>N</u> ex                                                                                                    | t > | Can | cel |

### Voice Collect®

Select the directory C:\Atis\vds-eurocae-rtsp-active as installation directory:

| 🕼 Setup - vds-sip-passive                                                    | _      |        | ×     |
|------------------------------------------------------------------------------|--------|--------|-------|
| Select Destination Location<br>Where should vds-sip-passive be installed?    |        |        |       |
| Setup will install vds-sip-passive into the following folder.                |        |        |       |
| To continue, click Next. If you would like to select a different folder, cli | ck Bro | wse.   |       |
| C:\atis\vds-sip-passive                                                      | E      | Browse |       |
| At least 0.7 MB of free disk space is required.                              |        |        |       |
|                                                                              |        |        |       |
| < <u>B</u> ack Next                                                          | >      | Ca     | incel |

Leave the default components selection and click on  $\ensuremath{\textit{Next}}$ 

| 🔀 Setup - vds-sip-passive                                                                                             | _           |         | ×     |
|----------------------------------------------------------------------------------------------------|-------------|---------|-------|
| Select Components<br>Which components should be installed?                                                            |             |         |       |
| Select the components you want to install; clear the components y install. Click Next when you are ready to continue. | ou do not v | vant to |       |
| VDS-sip-passive-Jar file                                                                                              |             | 26.3    | MB    |
| WinPcap library                                                                                                    |             | 0.9     | MB    |
|                                                                                                    |             |         |       |
| Current selection requires at least 28.3 MB of disk space.                                                            |             |         |       |
| < <u>B</u> ack                                                                                                    | lext >      | С       | ancel |

#### Click on Install:

# Voice*Collect*®

### **Installation Guide**

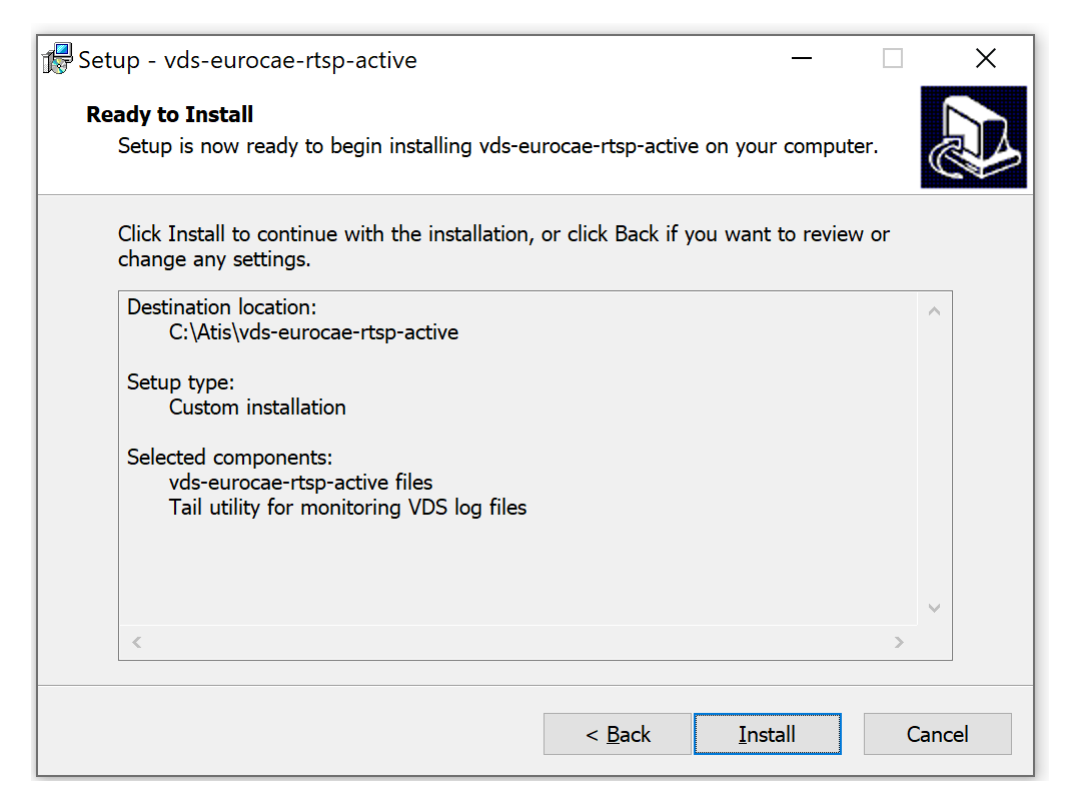

If the vds-sip-passive service was not stopped prior to launching the installer, you may get this message. Leave the default options and click on **Next**:

| 💦 Setup             | - vds-sip-passive                                                                                                    |                                                                   | _                                                   |                              | ×   |
|---------------------|----------------------------------------------------------------------------------------------------|-------------------------------------------------------------------|-----------------------------------------------------|------------------------------|-----|
| <b>Prepa</b><br>Set | ring to Install<br>up is preparing to install vds-sip-passive on                                                                   | your computer.                                                    |                                                     |                              |     |
| 3                   | The following applications are using files<br>recommended that you allow Setup to au<br>the installation has completed, Setup will | that need to be up<br>itomatically close th<br>attempt to restart | dated by Setu<br>lese applicatio<br>the application | p. It is<br>ns. After<br>ns. |     |
|                     | vds-sip-passive                                                                                                    |                                                                   |                                                     | ^                            |     |
|                     | <                                                                                                    |                                                                   |                                                     | >                            |     |
|                     | • Automatically close the applications                                                                                             |                                                                   |                                                     |                              |     |
|                     | O Do not close the applications                                                                                                    |                                                                   |                                                     |                              |     |
|                     |                                                                                                    | < Back                                                            | Next >                                              | Cano                         | cel |

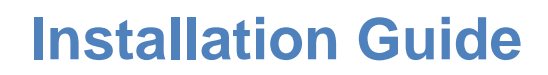

Voice*Collect*<sup>®</sup>

When prompt to overwrite **xml** configuration files, answer **No (for XML files only)**:

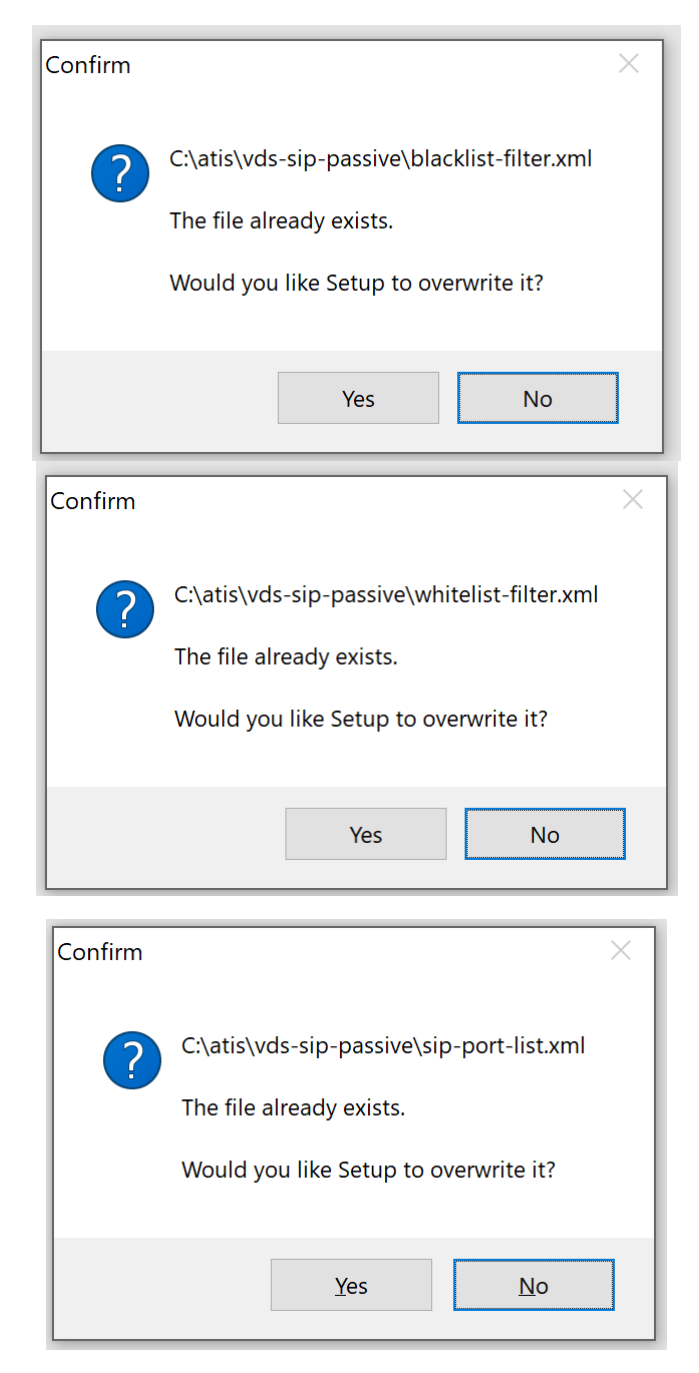

When prompt for overriting wrapper.conf file, answer Yes

# Voice Collect<sup>®</sup>

### **Installation Guide**

| Setup - vds-sip-passive                        |                                           |          |    | ×     |
|------------------------------------------------|-------------------------------------------|----------|----|-------|
| <b>Installing</b><br>Please wait while Setup i | nstalls vds-sip-passive on your computer. |          |    |       |
| Extracting files                               |                                           |          |    |       |
| C:\atis\vds-sip Confirm                        |                                           | $\times$ |    |       |
|                                                |                                           |          |    |       |
| ?                                              | C:\atis\vds-sip-passive\wrapper.conf      |          |    |       |
|                                                | The file already exists.                  |          |    |       |
|                                                | Would you like Setup to overwrite it?     |          |    |       |
|                                                | Yes No                                    |          |    |       |
|                                                |                                           |          | Ca | ancel |

#### If you get this message, just hit OK:

| Fetup - vds-sip-passive —                                                                                                    |     | ×    |
|----------------------------------------------------------------------------------------------------|-----|------|
| <b>Installing</b><br>Please wait while Setup installs vds-sip-passive on your computer.                                                 | Q   |      |
| Finishing installation                                                                                                    |     |      |
| WinPcap 4.1.3 Setup                                                                                                    | ×   |      |
| A newer version of WinPcap (internal version 5.0.9983.830) i<br>already installed on this machine.<br>The installation will be aborted. | 5   |      |
| ОК                                                                                                    |     |      |
|                                                                                                    |     |      |
| , Jay                                                                                                    | Car | ncel |

Leave the next parameters as default and click on Next:

# Voice Collect<sup>®</sup>

| Setup - vds-sip-passive -                                                 |         |       | $\times$ |
|---------------------------------------------------------------------------|---------|-------|----------|
| Select Logfile-Directory                                                  |         |       | $\sim$   |
| Where should the logfile be saved?                                        |         | 6     |          |
| Select the folder in which vds-sip-passive should write logging data, the | n click | Next. |          |
| C:\atis\vds-sip-passive\log                                               | Br      | owse  |          |
| Max number of log files : 13                                              |         |       |          |
| Max size of files [MB]: 250                                               |         |       |          |
|                                                                           |         |       |          |
|                                                                           |         |       |          |
|                                                                           |         |       |          |
|                                                                           |         |       |          |
| <u>N</u> ext >                                                            |         | Can   | cel      |

#### 4.4 VDS-II SIP Passive configuration

Once the software is installed, the install wizard will propose you to configure your installation.

In the Network configuration panel, set the following values:

- Network devices for VoIP packet capture: **1** (Don't pay attention to the names of the adapters in the screenshot as they most probably differ from the ones displayed on your screen)
- IP address for VEP connection: 0.0.0.0
- Type of filtering: Blacklist-based filtering

| Setup - vds-sip-passive — 🗆 📉                                                                                                    |
|----------------------------------------------------------------------------------------------------|
| VDS-II SIP-Passive - Network Configuration<br>Please select the network interfaces used and the type of the IP-filter<br>Then click Next. |
| Network devices used for VoIP packet capture:                                                                                             |
| ✓       1 - TheGreenBow       ^         ☑       2 - TAP-Windows Adapter V9       ✓                                                        |
| IP address of network interface for VEP connection with Recorder (0.0.0.0 => Any):<br>0.0.0                                               |
| Select the type of filtering for unwanted network traffic:                                                                                |
| Blacklist-based filtering                                                                                                    |
| ○ Whitelist-based filtering                                                                                                    |
|                                                                                                    |
| < <u>B</u> ack <u>N</u> ext > Cancel                                                                                                    |

Then click Next.

In the Options Configuration panel, check the options exactly according to the screenshot below

# Voice Collect®

| Setup - vds-sip-passive — 🗆 🗙                                                                                                    |
|----------------------------------------------------------------------------------------------------|
| VDS SIP-Passive - Options Configuration<br>Please configure various options of VDS-II<br>Then click Next.                                                                                                    |
| <ul> <li>✓ Run VDS as an MS Windows Service</li> <li>✓ Clean up SIP callIds and numbers (ea: "sip:5551234@192.158.12.13:5060" =&gt; "55</li> <li>□ Record orphan audio streams (streams not belonging to a SIP session)</li> </ul> |
| Select the type of routing to Recorder channels:                                                                                                    |
| ◯ Dynamic                                                                                                    |
| Static rol                                                                                                    |
|                                                                                                    |
|                                                                                                    |
|                                                                                                    |
|                                                                                                    |
| < <u>B</u> ack <u>N</u> ext > Cancel                                                                                                    |

Ignore the configuration of the static routing as a **routing-configuration.xml** file is already present in the installation folder (it will not be overwritten). Just click on **Next**.

| 🕼 Setup - vds-sip-passive 🦳 —                                                                                                    |                              | ×    |
|----------------------------------------------------------------------------------------------------|------------------------------|------|
| <b>Configuration of static routing of channels</b><br>You have selected "Static Routing" which is a pre-configured mapping of radio<br>channels to specific Recorder channels.                                                                                                    | 6                            |      |
| If none is already existing, the installer will now generate a default Static Routin<br>configuration file named "routing-configuration.xml" in VDS directory.<br>The file will contain the list of available VDS channels with ordinal IDs starting fi<br>You will need to edit this file and enter matching criteria (e.g. a phone number,<br>address, a regexp) in the "filter" field of each channel entry. By default,matching<br>are * (any), which is equivalent to dynamic routing. See documentation | rom 1.<br>an IP<br>g criteri | a    |
| Number of channels in VDS:                                                                                                    | a                            |      |
|                                                                                                    |                              |      |
| < Back Next >                                                                                                    | Can                          | icel |

#### Finally, click on Finish:

### Voice Collect®

### **Installation Guide**

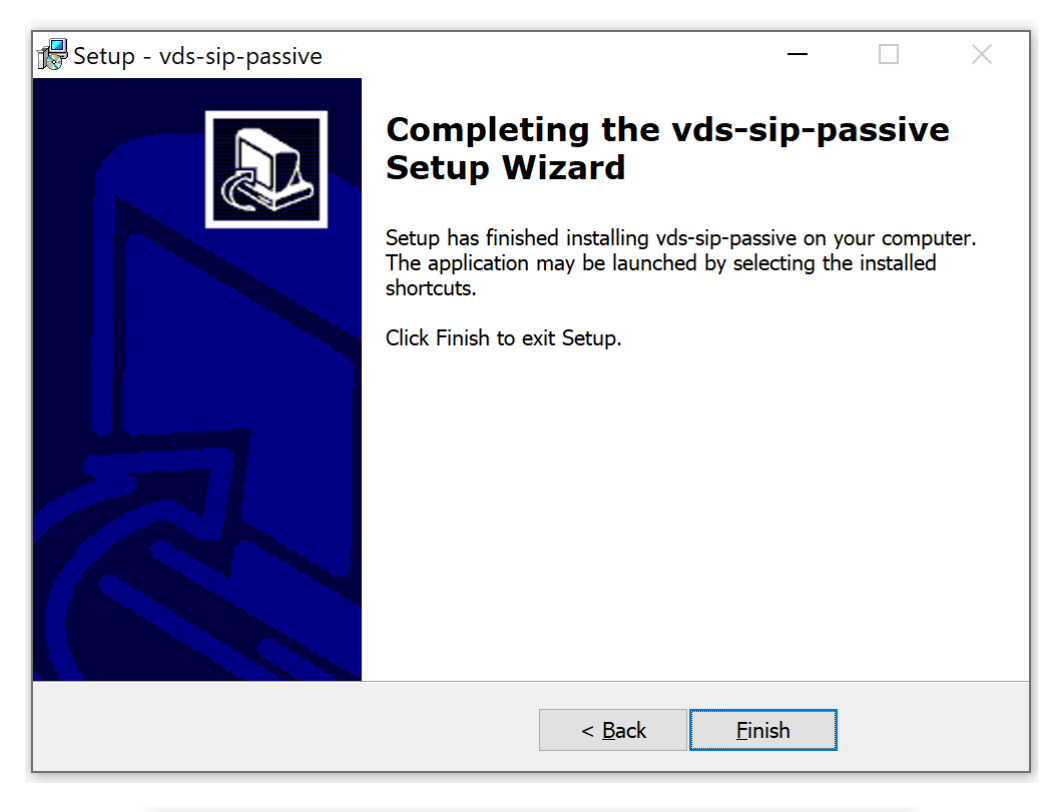

| Setup |                                                                                                    | × |  |  |
|-------|----------------------------------------------------------------------------------------------------|---|--|--|
| 1     | Please configure the IP-filter in file<br>blacklist-filter.xml, as well as routing-configuration.xml |   |  |  |
|       | after the setup has been finished!                                                                   |   |  |  |
|       | ОК                                                                                                   |   |  |  |

#### 4.5 Verifications

After installation check With MS Windows Service Manager, you can verify that the VDS service has been started:

Note: This should be done only when 'Run VDS as an MS Windows Service option' is checked during the installation.

#### Q 📑 🚺 🖬 🕨 🔳 🕪

| O Services (Local)                   | -                           |               |         |              |               |
|--------------------------------------|-----------------------------|---------------|---------|--------------|---------------|
| vds-sin-nassive                      | Name                        | Description   | Status  | Startup Type | Log On As     |
|                                      | 🖾 Volumetric Audio Composit | Hosts spatial | Status  | Manual       | Local Service |
| Stop the service                     | Wolume Shadow Copy          | Manages an    |         | Manual       | Local System  |
| Restart the service                  | 🏟 VirtualBox system service | Used as a C   |         | Manual       | Local System  |
|                                      | 🧠 Virtual Disk              | Provides ma   | Running | Manual       | Local System  |
| Description:                         | 🔍 vds-sip-passive           | vds-sip-pass  | Running | Automatic    | Local System  |
| Vds-sip-passive with service wrapper | A 1000                      | 1             |         |              | 1 10 1        |

In case of problems, you can also check the log files in the log directory of the program.

You may also execut the utility **Run-SnakeTail** located in **C:\Atis\vds-sip-passive** to visualize the logs in real time and spot any warning or error.

| 🗴 SnakeTail - tail - [VDS-II Logging - vds-sip-passive LogSize=19,0 KB]                                                                                                    | _        |             | ×    |
|----------------------------------------------------------------------------------------------------|----------|-------------|------|
| Eile Edit Window Help                                                                                                    |          | -           | ъ×   |
| VDS-II Logging - vds-sip-passive                                                                                                    |          |             |      |
| 2020-07-08 12:45:25,858 [WrapperSimpleAppMain] INFO (Main.java:53) - wrapper.key=C1E7ENQrvyByMgBS                                                                                                    |          |             | ^    |
| 2020-07-08 12:45:25,858 [WrapperSimpleAppMain] INFO (Main.java:53) - wrapper.native_library=wrapper                                                                                                    |          |             |      |
| 2020-07-08 12:45:25,858 [WrapperSimpleAppMain] INFO (Main.java:53) - wrapper.pid=10440                                                                                                    |          |             |      |
| 2020-07-08 12:45:25,858 [wrapperSimpleAppMain] INFO (Main.java:53) - wrapper.port=32000                                                                                                    |          |             |      |
| 2020-07-06 12:45:25,859 [mrappersimpleAppmain] INFO (main.java:55) - wrapper.service=iku:                                                                                                    |          |             |      |
| 2020-07-06 12:45:25,895 [m apper simple symplem in ] into (maini javais) - m apper version-isiza<br>[2020-07-06 12:45:25,895 [M apper simple symplem in ] INFO (AbstractApplication Context java:41) - Refreshing org.springframewou | k. conte |             | port |
| 2020-07-08 12:45:25.961 [mapperSimpleAppMain] INFO (Xm]BeanDefinitionReader.iava:323) - Loading XML bean definitions fri                                                                                                    |          |             | isly |
| 2020-07-08 12:45:26,061 [WrapperSimpleAppMain] INFO (XmlBeanDefinitionReader.java:323) - Loading XML bean definitions fr                                                                                                    |          |             | is\v |
| 2020-07-08 12:45:26,101 [WrapperSimpleAppMain] INFO (XmlBeanDefinitionReader.java:323) - Loading XML bean definitions fr                                                                                                    |          |             | is\v |
| 2020-07-08 12:45:26,124 [WrapperSimpleAppMain] INFO (XmlBeanDefinitionReader.java:323) - Loading XML bean definitions fr                                                                                                    |          |             | is\v |
| 2020-07-08 12:45:26,151 [WrapperSimpleAppMain] INFO (AbstractApplicationContext.java:426) - Bean factory for application                                                                                                    |          |             | spri |
| 2020-07-08 12:45:26,463 [WrapperSimpleAppMain] INFO (VoIPDecodingSystemImpl.java:1012) - startupReceivers receiver getI                                                                                                    |          |             | por  |
| 2020-07-08 12:45:26,465 [WrapperSimpleAppMain] INFO (VoIPDecodingSystemImpl.java:1126) - Server Listening Ip: 0.0.0.0                                                                                                    |          |             |      |
| 2020-07-08 12:45:26,466 [WrapperSimpleAppMain] INFO (VoIPDecodingSystemImpl.java:1127) - Configuration port: 8510                                                                                                    |          |             |      |
| 2020-07-08 12:45:26:466 [WrapperSmp1eAppMarn] INFO (VolPDecodrng5ystemImp1.]avail128) - Data port: 8540                                                                                                    |          |             |      |
| 2020-07-08 12:45:26;466 [WrapperSimpleAppMain] INFO (DefaultListableBeanFactory.java:444) - Pre-instantiating singletons                                                                                                    | in org.  |             | rran |
| 2020-07-06 12:45:26;473 [WrapperSimpleAppMain] INFO (FacketriferDiackits, javai193) - blackitst entry: 255.255.255.255.255.                                                                                                    | =source  | e<br>le for | win? |
| 2020-07-08 12:45:26 493 [m WranperSimpleAppMain] ERNOR (MediaDescriptionImpligate:70) - 6726 codec configured but codec up                                                                                                    | wailabi  | le for      | win3 |
| 2020-07-08 12:45:26.494 [WapperSimpleAppMain] ERROR (MediaDescriptionImpl.java:363) - GS codec configured but codec una                                                                                                    |          |             | in32 |
| 2020-07-08 12:45:26,498 [WrapperSimpleAppMain] INFO (MediaDescriptionImpl.java:456) - MediaDescription [codecTable={G711                                                                                                    | alaw=8   | G711_       | ulaw |
| 2020-07-08 12:45:26,508 [WrapperSimpleAppMain] INFO (RtpMixer.java;50) - No output codec specified defaulting to G711_al.                                                                                                    |          |             |      |
| 2020-07-08 12:45:26,522 [WrapperSimpleAppMain] INFO (RoutingLogicSipPassive.java:33) - Routing logic initialized userId,                                                                                                    |          |             | [use |
| 2020-07-08 12:45:26,524 [WrapperSimp]eAppMain] INFO (RecordingAdapter.java:1840) - vdsName = vds-sip-passive vdsVersion                                                                                                    |          |             |      |
| 2020-07-08 12:45:27,142 [Thread-7] INFO (IoModuleSipPassive.java:84) - Available network adapters:                                                                                                    |          |             |      |
| 2020-07-08 12:45:27,142 [Thread-7] FATAL (IoModuleSipPassive.java:87) - 1 - \Device\NPF_{62E59EA3-E884-455D-A91A-35E426C7                                                                                                    |          |             | nBow |
| 2020-07-08 12:45:27,142 [Thread-7] FATAL (IoModuleSipPassive.java:87) - 2 - \Device\NPF_{20563A51-CF36-467A-8B76-EE2976AC                                                                                                    |          | FAP-Win     | dows |
| 2020-07-08 12:45:27,142 [Thread-7] FATAL (IoModuleSipPassive.java:87) - 3 - \Device\NPF_{966FAF54-ECF1-484C-8006-3099C998                                                                                                    | 5B2}:    | , [INET     | 4:19 |
| 2020-07-08 12:45:27,142 [Thread-7] FATAL (IOModuleSipPassive.java:87) - 4 - \Device\NPF_Loopback: Adapter for loopback tri                                                                                                    |          |             |      |
| 2020-07-08 12:45:27,142 [Thread-7] FATAL (IOMODUle5pPassive.java:87) - 5 - \Device(NPF_1C2937EA-3435-49BE-A5A6-81600C32                                                                                                    | D82}: N  | NdisWan     | Ada  |
| 2020-07-08 12:45:27,142 [Inread-7] FATAL (IOMODULES)PPASSIVE.]AVA:87) - 6 - \DEVICE(NPF_{A91C1F/A-532-45/6-888AA-5482C844                                                                                                    |          |             |      |
| 2020-07-06 12:45:27,145 [Inred-7] FATAL (IOMODULES)PLASSIVE.]24/26/07 - \UEVICE\NFF_[92020A39-45UE-4905-AAAC-9462/05AA                                                                                                    |          |             | Ada  |
| 1020-07-08 12:45:77 143 [Thread-7] FATAL (InModuleSinPassive java.87) - 9 - DeviceNPE [7(80045-655-657-453-6556-5560562)                                                                                                    | CC43 - C |             | ETN  |
| 2020-07-08 12:45:27.143 [Thread-7] FATAL (IGModuleSipPassive.java:87) - 10 - \Device\NPE (IGC/G61-86-227-82-826-2876-8865-2                                                                                                    | SAZAA] · | Micros      | oft  |
| 2020-07-08 12:45:27.143 [Thread-7] FATAL (IoModuleSipPassive.java:87) - 11 - \Device\NPF [AAA5269-652F-43(B-A123-38F7A27)                                                                                                    | DFBD}:   | Micros      | oft. |
| 2020-07-08 12:45:27,151 [Thread-7] INFO (IoModuleSipPassive.java:124) - Configured network adapter: 1 - DeviceNPF [525]                                                                                                    |          |             | D-A9 |
| 2020-07-08 12:45:27,268 [Thread-7] INFO (IoModuleSipPassive.java:132) - Starting capture on network adapter 1                                                                                                    |          |             |      |
| 2020-07-08 12:45:27,369 [Thread-7] INFO (IoModuleSipPassive.java:162) - Sip Passive module has been started                                                                                                    |          |             |      |
| <                                                                                                    |          |             | >    |
| Ready                                                                                                    |          |             |      |

\*\*\* END OF DOCUMENT \*\*\*